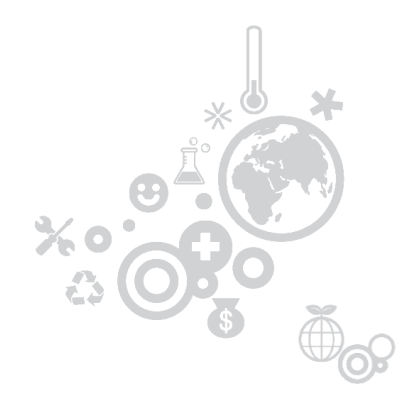

# SCMS 시약 등록 안내

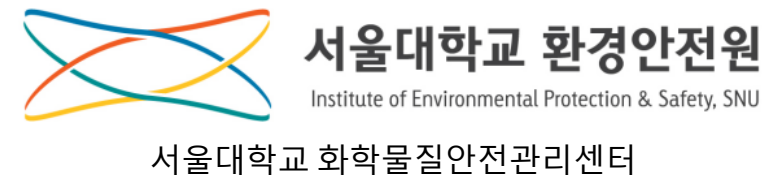

울내악교 와악굴질안전관리전 02-880-9329

| *   |
|-----|
| ו•• |
|     |

## 목차

| 1. | 로그인/연구실 선택         | 3  |
|----|--------------------|----|
| 2. | 메인페이지              | 4  |
| 3. | 시약등록               |    |
|    | 3-1 QR/BARCODE 등록  | 5  |
|    | 3-2 사진촬영 등록        | 7  |
|    | 3-3 사진 업로드 등록1     | 0  |
| 4. | 시약 폐기 '            | 11 |
| 5. | 연구실물질보유현황 / MSDS 1 | 12 |

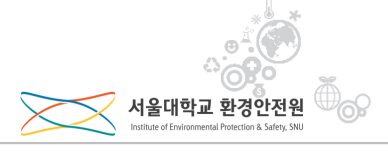

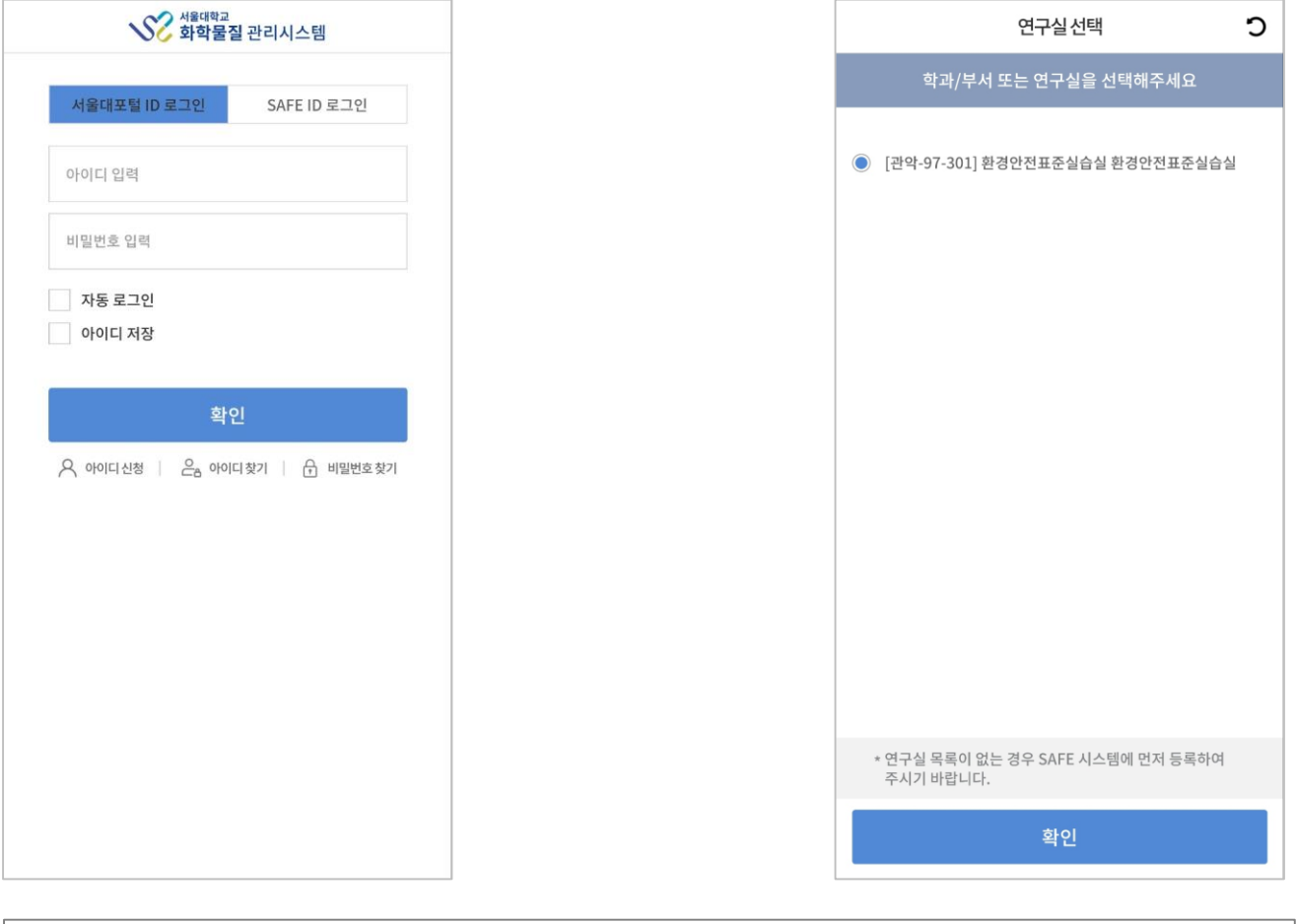

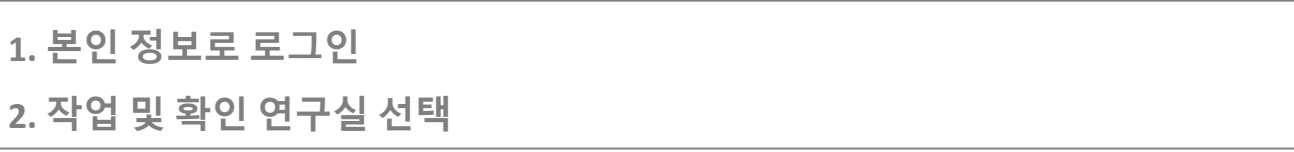

┃ 메인페이지

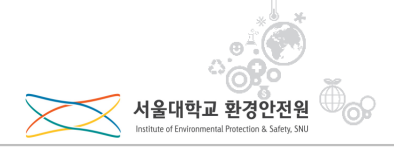

| 환경안전표준실습실 >                                                                            |   |  |  |  |  |  |
|----------------------------------------------------------------------------------------|---|--|--|--|--|--|
| ↓     ↓       사약 등록 ②        이여/8arcode 스캔 또는<br>사전 활양을 통한<br>시약 등록 신청        시약 등록 신청 | - |  |  |  |  |  |
| 시약 수집 현황 🔹 👌 시약 폐기 현황                                                                  | > |  |  |  |  |  |
| 미처리 0건 폐기신청중 5건                                                                        |   |  |  |  |  |  |
| ·                                                                                      |   |  |  |  |  |  |
| ************************************                                                   |   |  |  |  |  |  |
| · 공개시약목록                                                                               |   |  |  |  |  |  |
| <sup>西</sup> _ 폐기처리현황                                                                  |   |  |  |  |  |  |
| / 위험물 및 지정수량(연구실별)                                                                     |   |  |  |  |  |  |
| 이하므 미 지저스랴/바친그히벼\                                                                      |   |  |  |  |  |  |
|                                                                                        | 항 |  |  |  |  |  |

#### 1. SCMS 메인 페이지

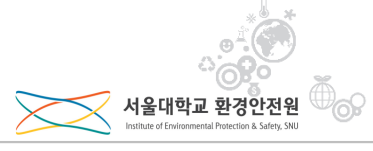

| =                 | ■ ● ● ● ● ● ● ● ● ● ● ● ● ● ● ● ● ● ● ● ● ● ● ● ● ● ● ● ● ● ● ● ● ● ● ● ● ● ● ● ● ● ● ● ● ● ● ● ● ● ● ● ● ● ● ● ● ● ● ● ● ● ● ● ● ● ● ● ● ● ● ● ● ● ● ● ● ● ● ● ● ● ● ● ● ● ● ● ● ● ● ● ● ● ● ● ● ● ● ● ● ● ● ● ● ● ● ● ● ● ● ● ● ● ● ● ● ● ● ● ● ● ● ● ● ● ● ● ● ● ● ● ● ● ● ●< |                                             |                        |  |
|-------------------|----------------------------------------------------------------------------------------------------|---------------------------------------------|------------------------|--|
| Al<br>QR/Bi<br>At | 부       약 등록       21 등록                                                                                                    | 시약 폐기<br>QR/Barcode 스<br>제품명 검색을<br>시약 폐기 산 | > .<br>ご 些 と<br>注<br>る |  |
| 시약 수집<br>미처리 0    | 현황 >                                                                                                    | 시약 폐기 현황<br>폐기신청중 5건                        | >                      |  |
|                   | 년구실물질보유현홍<br>당고보관현황                                                                                                    | 3                                           |                        |  |
|                   | 공개시약목록                                                                                                    |                                             |                        |  |
| ∰_ I              | ᅨ기처리현황                                                                                                    |                                             |                        |  |
| <u> </u>          | 이험물 및 지정수량                                                                                                    | (연구실별)                                      |                        |  |
|                   | <u>] 허무 미 지저스랴</u><br>(                                                                                                    | (바리그히벼)                                     |                        |  |
| ЦЦ<br>Ř           | MSC                                                                                                    | - <b>\</b><br>9S검색 ::                       | 공지사항                   |  |
| 1. 시              | 약 등록                                                                                                    | 버튼터기                                        | tl                     |  |

| ✔ 시약등록                              |                                                                                 |                      |              |          |    |  |  |
|-------------------------------------|---------------------------------------------------------------------------------|----------------------|--------------|----------|----|--|--|
|                                     | 환경안전표준실습실 >                                                                     |                      |              |          |    |  |  |
| 시약 등록 병<br>시약 정보가<br>사진 개수 제        | 시약 등록 방법을 선택해주세요. ①<br>시약 정보가 모두 포함되어 있으면<br>사진 개수 제한 없이 등록 가능합니다. (최소1장~최대 6장) |                      |              |          |    |  |  |
| [미미<br>[미타]<br>QR/Barcc<br>스캔 📀     | 이 문화     이 문화       QR/Barcode<br>스캔 ②     사진 촬영 ③     사진 업로드 ③                 |                      |              |          |    |  |  |
| 나의                                  | 구매 독                                                                            | <u></u> 목            | 연            | 구실 구매 목록 | 목  |  |  |
| 제조사                                 |                                                                                 | 제품명                  |              | CAT No.  | 등록 |  |  |
| 삼전순약공업<br>(주)…                      | Sodiur<br>98.0%                                                                 | m borohydride        | e, granular, |          | Ŧ  |  |  |
| 덕산약품공업<br>(주) [DUKS…                | Ethyl A<br>Extra_                                                               | Alcohol 합성함=<br>Pure | È,           |          | ÷  |  |  |
| 삼전순약공업<br>(주)…                      | 공업 Sodium metal(in kerosene), EP +                                              |                      |              |          |    |  |  |
| SIGMA-<br>ALDRICH C····             | N-(1-<br>Naphthyl)ethylenediamine…                                              |                      |              |          | Ħ  |  |  |
| 덕산약품공업<br>(주) [DUKS…                | 역산약품공업<br>(주) [DUKS···· Ethyl Alcohol 99.9%, GR :                               |                      |              |          |    |  |  |
| ☆ 탄 트 Q …<br>홍 시약등록 시약폐기 MSDS검색 더보기 |                                                                                 |                      |              |          |    |  |  |

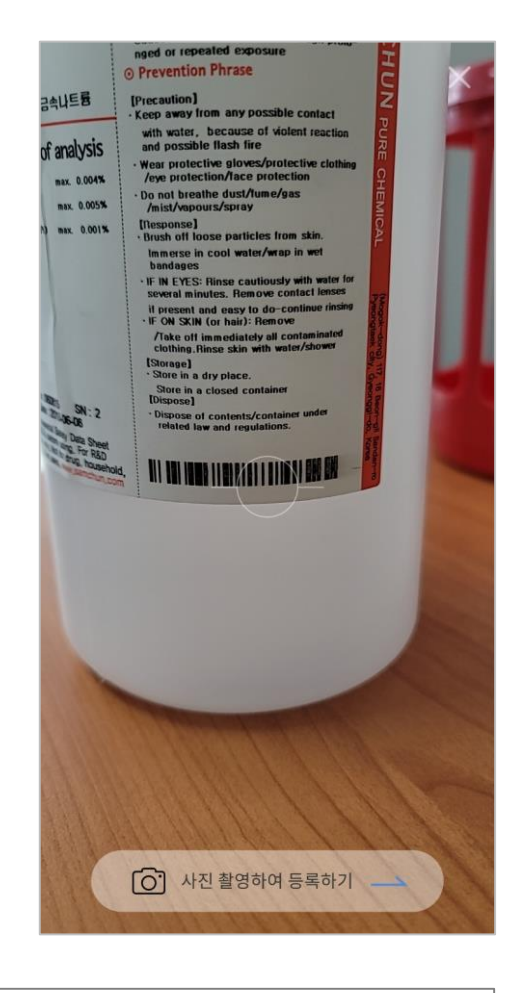

1. 등록할 시약에 바코드 또는 QR코드가 있는 경우 터치 2. 코드 스캔

### ┃ 시약 등록 – QR/Barcode 스캔

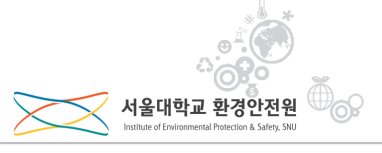

| <              | 시약등록                          |         |     |
|----------------|-------------------------------|---------|-----|
|                | 등록하려는 제품을 선택해주                | 트세요.    |     |
| 제조사            | 제품명                           | CAT No. | 티아  |
| 삼전순약공업<br>(주)… | Sodium metal(in kerosene), EP | S1124   | ÷   |
| 등록히            | 려는 제품이 없다면 사진 촬영으.            | 로 등록해주/ | 네요. |
|                |                               |         |     |
|                |                               |         |     |
|                |                               |         |     |
|                |                               |         |     |
|                |                               |         |     |
|                |                               |         |     |
|                |                               |         |     |
|                |                               |         |     |
|                |                               |         |     |
| ~              |                               |         |     |
| 0 1            | ·진 촬영                         |         | >   |

2. 용량 및 수량 선택 또는 등록

1. 등록 할 시약 선택 (등록 할 시약이 안 나오면 밑에 사진촬영)

|                                      | 등록 시약의 용량 정보를 입력해주세요.                                                             |
|--------------------------------------|-----------------------------------------------------------------------------------|
| Sodium n<br>제조사 : 삼전<br>CAT No. : S: | netal(in kerosene), EP<br> 순약공업(주) (SAMCHUN chemical / Shinyo Pure Chemi…<br>1124 |
| 용량 선택★                               | (목록에 없는 경우 직접 입력)                                                                 |
| 500.0g                               | 20.0mg                                                                            |
| 직접입력                                 | ng v                                                                              |
| 병수 \star                             | 1                                                                                 |
| 상세위치                                 |                                                                                   |
|                                      | 제품 등록                                                                             |
|                                      |                                                                                   |
|                                      |                                                                                   |
|                                      |                                                                                   |
|                                      |                                                                                   |
|                                      |                                                                                   |
|                                      |                                                                                   |

| ×                | 시약등록                                                                                               |
|------------------|----------------------------------------------------------------------------------------------------|
|                  | 등록 시약의 용량 정보를 입력해주세요.                                                                              |
| Soc<br>제조<br>CAT | lium metal(in kerosene), EP<br>사 : 삼전순약공업(주) [SAMCHUN chemical / Shinyo Pure Chemi…<br>No. : S1124 |
| 용량 신             | 선택★ (목록에 없는 경우 직접 입력)                                                                              |
| 50               | 00.0g 20.0mg                                                                                       |
| 직집               | 서울대학교 화학물질관리시스템                                                                                    |
| 병수               | 등록되었습니다.                                                                                           |
| 상서               | 확인                                                                                                 |
|                  | 제품 등록                                                                                              |
|                  |                                                                                                    |
|                  |                                                                                                    |
|                  |                                                                                                    |
|                  |                                                                                                    |
|                  |                                                                                                    |
|                  |                                                                                                    |
|                  |                                                                                                    |

1. 등록 완료

#### 1. 등록할 시약에 바코드 또는 QR코드가 없는 경우 터치 2. + 버튼 터치하여 카메라 변환

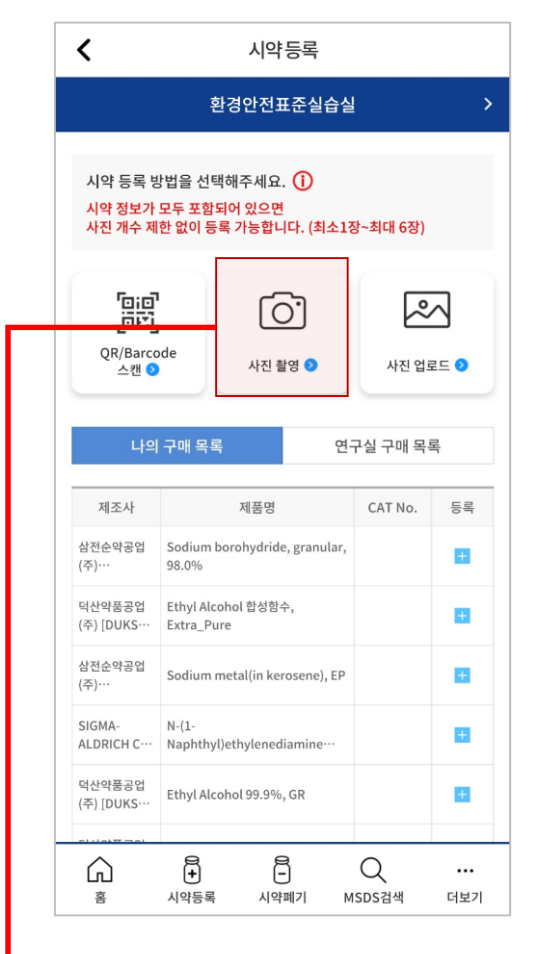

┃ 시약 등록 – 사진촬영

| ×                               | 시약 등록                                                |   |
|---------------------------------|------------------------------------------------------|---|
| 제조사, CAT<br>확인할 수 있<br>시약 정보가 5 | 「No., 제품명, 용량, 등록스티커 등을<br>도록 촬영해주세요.<br>모두 포함되어 있으면 | 1 |
| 사진 개수 제현                        | 한 없이 등록 가능합니다. (최소1장~최대 6장)<br>                      |   |
| +                               |                                                      |   |
|                                 |                                                      |   |
|                                 |                                                      |   |
|                                 |                                                      |   |
|                                 |                                                      |   |
| 병수*                             |                                                      |   |
| 병수*<br>보관장소                     |                                                      |   |
| 병수* 보관장소                        | 제품 등록                                                |   |
| 병수*                             | 제품 등록                                                |   |
| 병수*                             | 제품 등록                                                |   |
| 병수*                             | 제품 등록                                                |   |
| 병수*                             | 제품 등록                                                |   |

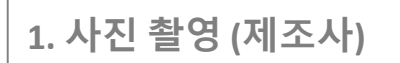

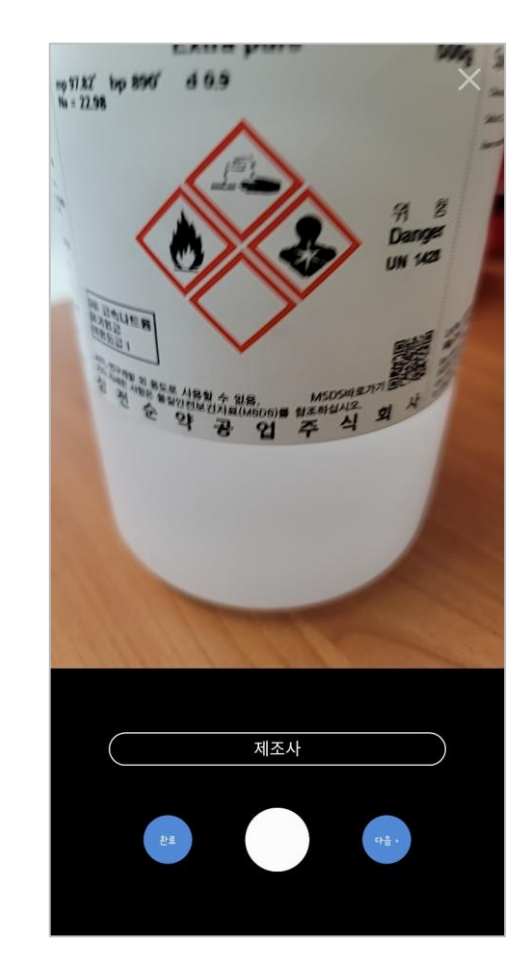

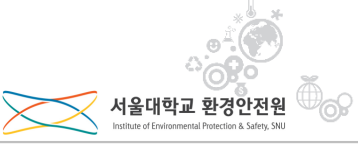

#### ┃ 시약 등록 – 사진촬영

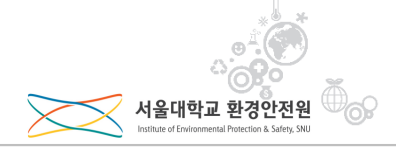

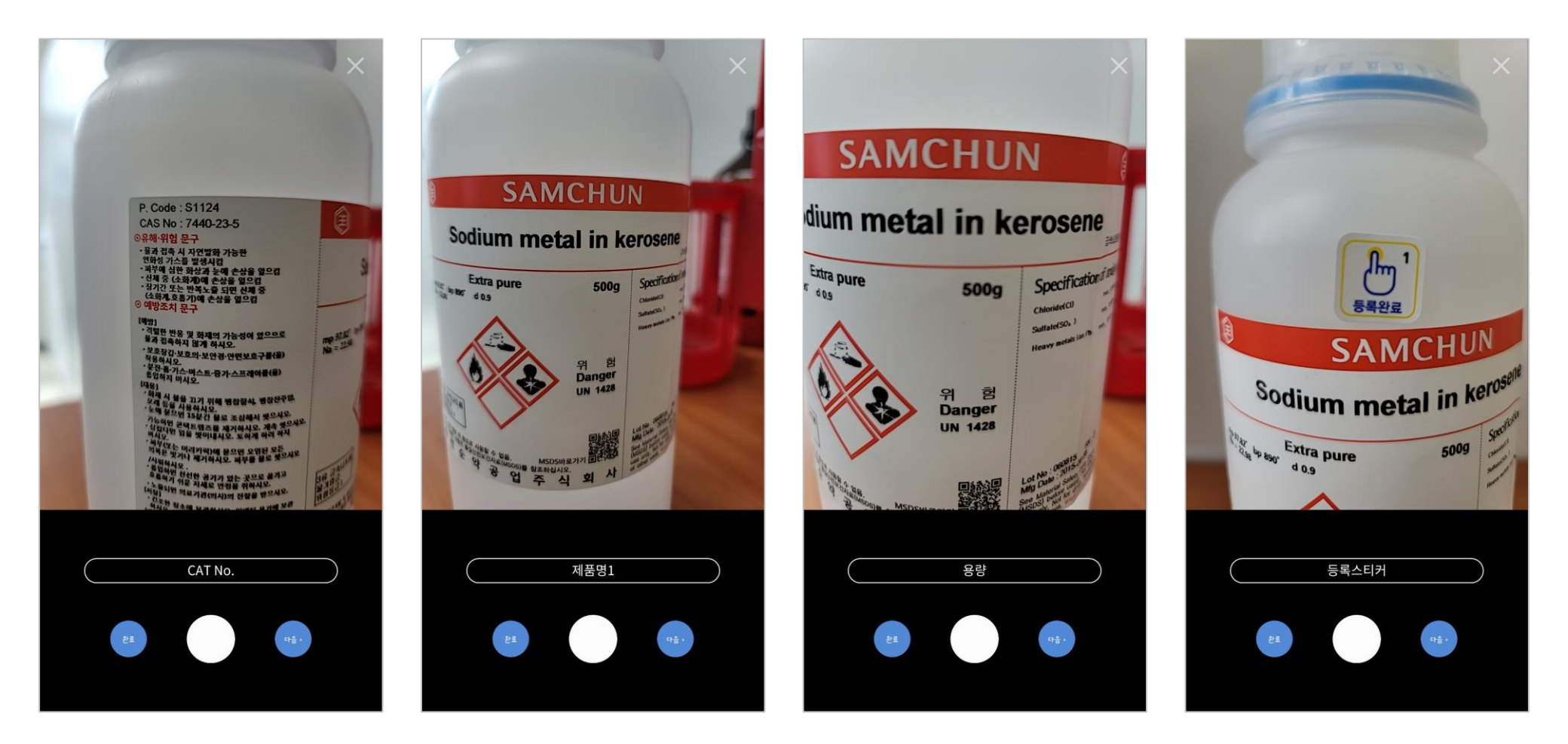

1. 사진촬영 ( CAT NO, 제품명, 용량, 등록스티커) 2. 한 화면에 여러 정보가 담기는 경우 일괄 촬영 가능(ex. 제조사+제품명, 제조사+제품명+용량...등)

#### ┃ 시약 등록 – 사진촬영

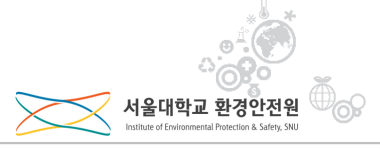

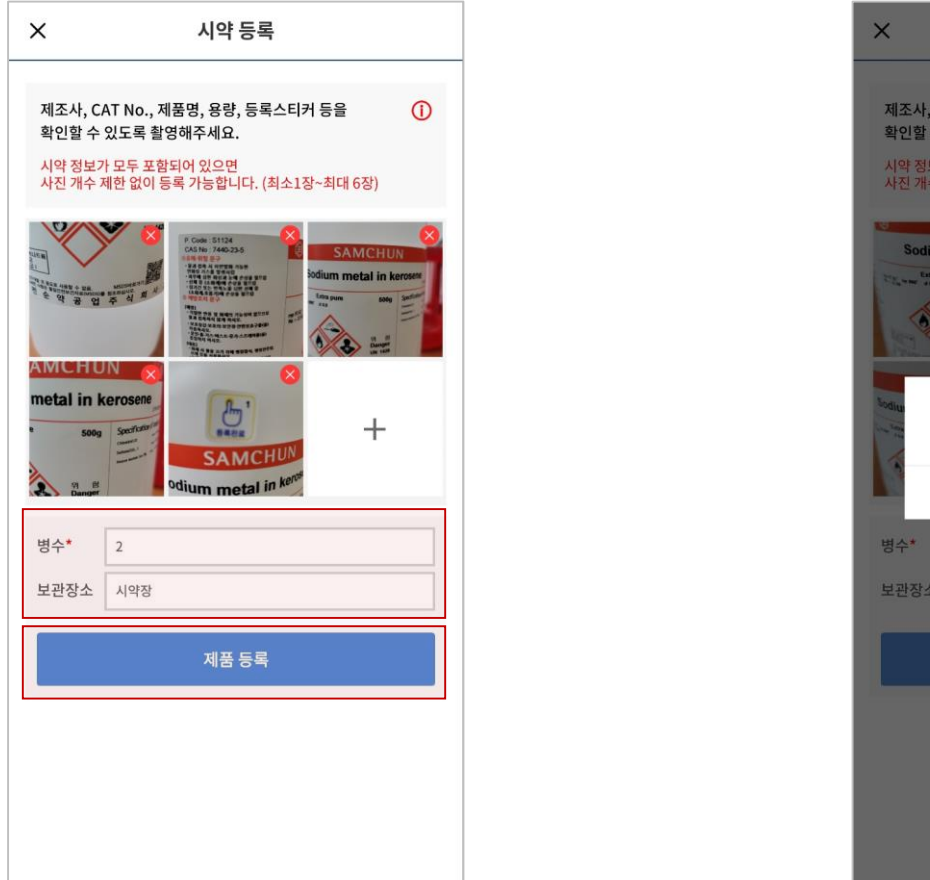

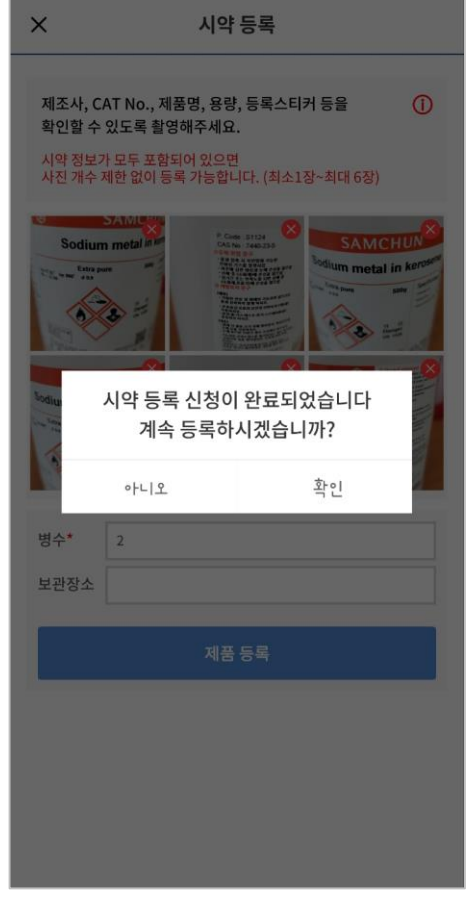

#### 1. 수량(동일 시약이 존재하는 경우-중복촬영 불필요) 및 보관장소 입력 2. 제품등록 버튼 터치하여 등록 완료

#### 나의 구매 목록 연구실 구매 목록 제조사 제품명 CAT No. 등록

2. 업로드 버튼 터치 후 사진 선택

#### < 시약등록 환경안전표준실습실 시약 등록 방법을 선택해주세요. 🚺 시약 정보가 모두 포함되어 있으면 사진 개수 제한 없이 등록 가능합니다. (최소1장~최대 6장) ဂြာ $\sim$ QR/Barcode

| 환경안전표준실습실 > 제조사<br>확인할<br>약 등록 방법을 선택해주세요. () 시약 전<br>약 정보가 모두 포함되어 있으면 사진 기 |
|------------------------------------------------------------------------------|
| 제조사<br>확인할<br>시약 등록 방법을 선택해주세요. ① 시약 정<br>시약 정보가 모두 포함되어 있으면 사진 기            |
| 시약 등록 방법을 선택해주세요. ① 시약 정<br>시약 정보가 모두 포함되어 있으면 사진 기                          |
| 사진 개수 제한 없이 등록 가능합니다. (최소1장~최대 6장)                                           |
|                                                                              |
|                                                                              |
| QR/Barcode 바지 환영 이 바지 언론드 이 병수*                                              |
| 스캔 🔊 시엔 물장 🗸 시엔 물로 🗸 보관장                                                     |
|                                                                              |
| 나의 가매 속속 친구일 가매 속쪽                                                           |
| 제조사 제품명 CAT No. 등록                                                           |
| 심전순약공업<br>(주)… 98.0% +                                                       |
| 덕산악품공업 Ethyl Alcohol 합성함수,<br>(주) [DUKS… Extra_Pure                          |
| 삼전순약공업<br>(주)… Sodium metal(in kerosene), EP (                               |
| SIGMA-<br>ALDRICH C···· Naphthyl)ethylenediamine····                         |
| 덕산악품공업<br>(주) [DUKS… Ethyl Alcohol 99.9%, GR +                               |
|                                                                              |
|                                                                              |

시약 등록

1

×

|      | ▶ 사진 업로드        |
|------|-----------------|
|      |                 |
|      | 병수* 3           |
|      | 보관장소            |
|      | 제품 등록           |
|      |                 |
|      |                 |
| 1. 4 | 누량및 보관장소 입력     |
| 2. 7 | 헤품등록 버튼 터치하여 등록 |

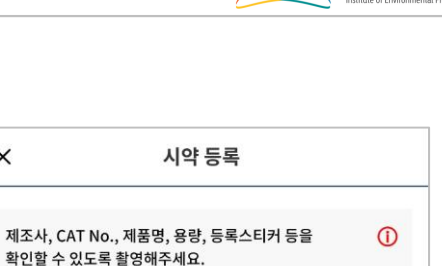

×

시약 정보가 모두 포함되어 있으면

사진 개수 제한 없이 등록 가능합니다. (최소1장~최대 6장)

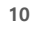

#### ┃ 시약 등록 – 사진 업로드

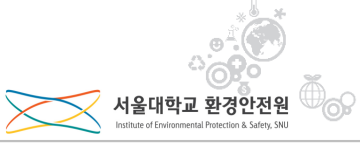

#### 1. 폐기 시약 선택 2. 폐기 신청 버튼 터치하여 폐기 신청 완료

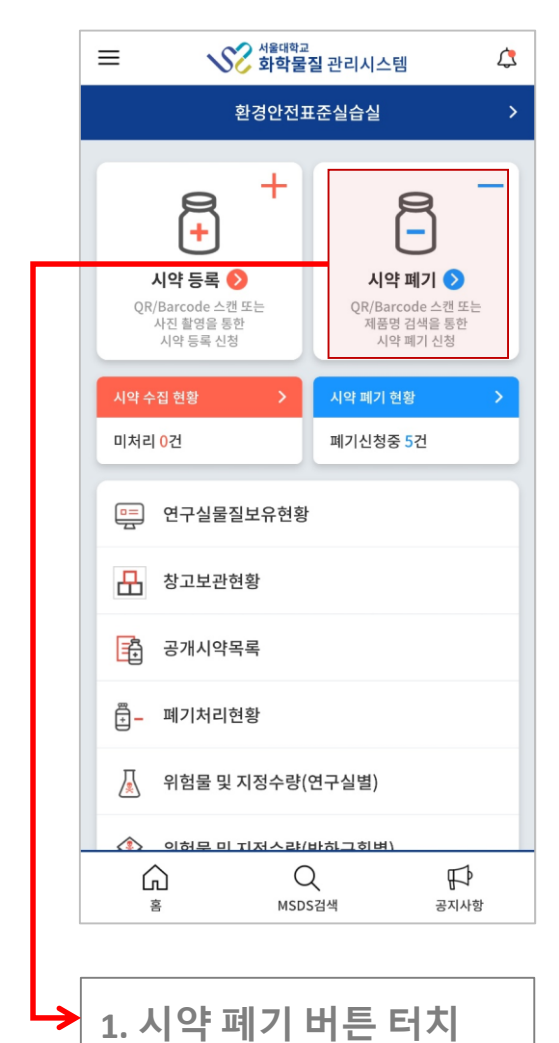

┃ 시약 등록 – 시약폐기

| < 시약폐기                                 |                                 |                   |                                     |           |  |  |  |  |  |
|----------------------------------------|---------------------------------|-------------------|-------------------------------------|-----------|--|--|--|--|--|
| 환경안전표준실습실 >                            |                                 |                   |                                     |           |  |  |  |  |  |
| ە:م)<br>تاق                            | >                               |                   |                                     |           |  |  |  |  |  |
| 제품                                     | 검색                              |                   |                                     |           |  |  |  |  |  |
| ম                                      | 품명 🗸                            |                   |                                     | Q         |  |  |  |  |  |
| 검색결                                    | <b>별과</b> (총 <mark>57</mark> 개) |                   |                                     | 폐기신청      |  |  |  |  |  |
|                                        | NO. 🔻                           | 제조사 ▼             | 제품명 🔻                               | CAS No. 🔻 |  |  |  |  |  |
|                                        | 2021-<br>00202503               | 덕산약품공<br>업(주)…    | Ethyl Alcohol<br>합성함수,…             | 64-17-5   |  |  |  |  |  |
| $\checkmark$                           | 2021-<br>00185931               | 덕산약품공<br>업(주)…    | Ethyl Alcohol<br>합성함수,…             | 64-17-5   |  |  |  |  |  |
| $\checkmark$                           | 2021-<br>00185930               | 덕산약품공<br>업(주)…    | Ethyl Alcohol<br>합성함수,…             | 64-17-5   |  |  |  |  |  |
|                                        | 2021-<br>00185924               | 덕산약품공<br>업(주)…    | Ethyl Alcohol<br>합성함수,…             | 64-17-5   |  |  |  |  |  |
|                                        | 2021-<br>00185911               | 삼전순약공<br>업(주)…    | Anisole                             | 100-66-3  |  |  |  |  |  |
|                                        | 2021-<br>00185910               | 삼전순약공<br>업(주)…    | Anisole                             | 100-66-3  |  |  |  |  |  |
|                                        | 2021-<br>00185909               | SIGMA-<br>ALDRIC… | Deuterium oxide,<br>99.9 atom % D,… | 7789-20-0 |  |  |  |  |  |
|                                        | 2021-                           | Deuterium oxide,  | 7789-20-0                           |           |  |  |  |  |  |
| ☆ 문 문 Q ····<br>홈 시약등록 시약폐기 MSDS검색 더보기 |                                 |                   |                                     |           |  |  |  |  |  |

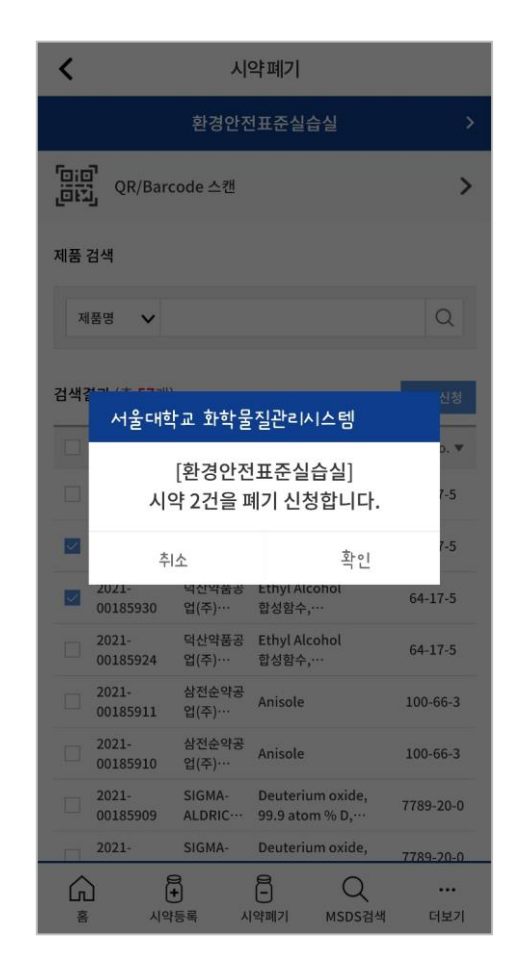

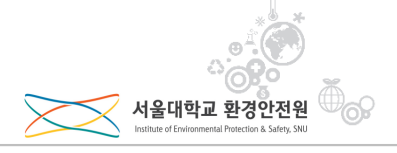

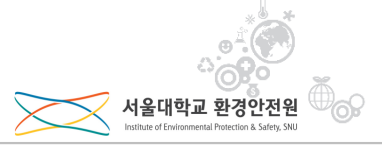

| U U                                                         |
|-------------------------------------------------------------|
| 시약 등록<br>QR/Barcode 스캔 또는<br>사진 촬영을 통한<br>시약 등록 신청 시약 폐기 신청 |
| 시약 수집 현황 > 시약 폐기 현황 >                                       |
| 미처리 0건 폐기신청중 5건                                             |
| ·                                                           |
| ➡ 창고보관현황                                                    |
| · 공개시약목록                                                    |
| 른_ 폐기처리현황                                                   |
| 💭 위험물 및 지정수량(연구실별)                                          |
| 🔊 이허무 미 기저스랴/바친그히벼\                                         |
| A     Q     IF       홈     MSDS검색     공지사항                  |

|                    |                 | 환경업                 | 안전표준실습실                                    |              | >       |  |
|--------------------|-----------------|---------------------|--------------------------------------------|--------------|---------|--|
| 던체 <mark>58</mark> | 건 (             | 특별관리물감              | 띨)                                         |              |         |  |
| 최신등록순 🗸            |                 | ]                   |                                            | Q            | Q, 상세검색 |  |
| 폐기신                | 청               | 보관신청                | 정보변경                                       |              |         |  |
|                    | NO. 🔻           | 제조사 ▼               | 제품명 ▼                                      | CAS No. 🔻    | MSD     |  |
| 20                 | 021-00<br>02503 | 덕산약품<br>공업(주…       | Ethyl Alcohol<br>합성함수,…                    | 64-17-5      | L       |  |
| 20                 | 021-00<br>85931 | 덕산약품<br>공업(주…       | <mark>[폐기신청중]</mark> Ethyl<br>Alcohol 합성함… | 64-17-5      | ۶       |  |
| 20                 | 021-00<br>85930 | 덕산약품<br>공업(주…       | <mark>[폐기신청중]</mark> Ethyl<br>Alcohol 합성함… | 64-17-5      | 7       |  |
|                    | 021-00<br>85924 | 덕산약품<br>공업(주…       | Ethyl Alcohol<br>합성함수,…                    | 64-17-5      | ٨       |  |
| 20<br>13           | 021-00<br>85911 | 삼전순약<br>공업(주…       | Anisole                                    | 100-66-3     | X       |  |
|                    | 021-00<br>85910 | 삼전순약<br>공업(주…       | Anisole                                    | 100-66-3     | ٨       |  |
| 20<br>13           | 021-00<br>85909 | SIGMA-<br>ALDRI…    | Deuterium oxide<br>99.9 atom % D,…         | e, 7789-20-0 | ٤       |  |
|                    | 021-00<br>85908 | SIGMA-<br>ALDRI…    | Deuterium oxide<br>99.9 atom % D,…         | e, 7789-20-0 | ٨       |  |
|                    | 021-00<br>85907 | SIGMA-<br>ALDRI…    | Deuterium oxide<br>99.9 atom % D,…         | e, 7789-20-0 | X       |  |
|                    | 021-00<br>85896 | SIGMA-<br>ALDRI···· | Deuterium oxide<br>99.9 atom % D,…         | e, 7789-20-0 | ٨       |  |
| ŝ                  |                 |                     |                                            | Q            | •••     |  |

2. MSDS 아이콘 터치하여 다운로드